## pobl aber people

# Pobl Aber People FAQs – Absences

\* Please note that this document is a work in progress and as such, this document will be updated regularly with any frequently asked questions. \*

## Annual Leave Queries

- How can I view my annual leave entitlement/balances?
- I believe my current entitlement is incorrect. How do I correct this?
- How do I view my previous annual leave?
- How do I change the dates of a requested or approved annual leave request?
- I no longer want to take this day off as annual leave. How do I cancel?

## <u>TOIL</u>

• How can I record my TOIL on the system?

## **Annual Leave Queries**

## Q – How can I view my annual leave entitlement/balances?

There are 2 ways to view your annual leave entitlement:

- 1. Absences (Your employment)
- 2. Information pages

#### **Absences (Your employment)**

• In the "your employment" Menu, click on Absences under the "your employment" heading

| -                 |             |                              |                              |
|-------------------|-------------|------------------------------|------------------------------|
| Menu              |             |                              |                              |
|                   | Start pages | Your employment              | Options                      |
| Your employment   | Absences    | * Your personnel information | * Personal alert setup       |
| Forms             | _           | Your employees               | X Your substitutes           |
|                   |             | Absences                     | X Set Agresso Web start page |
| Personnel         |             |                              | X Change password            |
|                   |             |                              |                              |
| Procurement       |             |                              |                              |
| Information pages |             |                              |                              |

• Click on the double arrows next to "balances" (the first bar on the page)

| ≣ | Absences X |            |
|---|------------|------------|
|   |            | $\partial$ |
| Ű | Balances   |            |

• This will open up a table showing your current entitlement:

| ☆ Balances            |          |           |        |
|-----------------------|----------|-----------|--------|
| Balance               | Proposed | Confirmed | Total  |
| Annual Leave          | 0.00     | 197.10    | 197.10 |
| Current Entitlement   | 0.00     |           |        |
| Hol Cfwd Hours        | 0.00     |           |        |
| Overall Entitlement   | 0.00     |           |        |
| Taken/Booked          | 0.00     |           |        |
| Remaining Entitlement | 0.00     |           |        |
| Refresh               |          |           |        |

- Annual Leave: This calculates your total annual leave entitlement for the whole year based on your contracted hours. For all full time indefinite posts, this should be 197.10.
- Current entitlement: This calculates your total annual leave entitlement based on your contracted hours and the length of your contract of employment. Please note that if you work part time or on a fixed term contract, this will calculate your annual leave pro rata.
- Hol Cfwd Hours:
   (Holidays Carried Forward)
   Once updated and approved by your head of department, this will show the amount of annual leave (hours) carried over from the previous leave year. For more information, please see the <u>University's Annual Leave Policy</u>.
- Overall Entitlement: This provides you with your total entitlement for this leave year (including any carried over leave).

- Taken/Booked: This shows the total amount of hours booked (and approved using the Aber People System) as annual leave for the current leave year.
- Remaining entitlement: Overall entitlement Taken/Booked = Remaining Entitlement

#### **Information pages**

• In the "Information Pages" Menu, click on "My Information Page" (please note that the amount of available Global Information pages will vary per employee, depending on their permissions).

| Menu              |                          |
|-------------------|--------------------------|
|                   | Global information pages |
| Your employment   | AberTemps Availability   |
|                   | A My Employee(s)         |
| Forms             | A My Information Page    |
| Time and expenses |                          |
|                   |                          |
| Personnel         |                          |
|                   |                          |
| Procurement       |                          |
| Information pages |                          |
|                   |                          |

• Click on the "Information Page: My Annual Leave Balances" tab.

| =    | My Informat       | on Page 🗙     |                         |                    |                        |                  |                         |                   |                     |
|------|-------------------|---------------|-------------------------|--------------------|------------------------|------------------|-------------------------|-------------------|---------------------|
|      |                   |               |                         |                    |                        |                  |                         |                   |                     |
|      |                   |               |                         |                    |                        |                  |                         |                   |                     |
| Info | mation Page       | My Work Sche  | dule Information Page   | : My Absences      | Information Page: My A | nnual Leave Info | ormation Page: My Annua | al Leave Balances | HR: My Line Manager |
|      |                   |               |                         |                    |                        |                  |                         |                   |                     |
| *    | Selection crite   | eria          |                         |                    |                        |                  |                         |                   |                     |
| С    | ompany like       |               | AR                      |                    |                        |                  |                         |                   |                     |
|      | aava Vaar lika    |               | 2016                    |                    |                        |                  |                         |                   |                     |
|      |                   |               | 2018                    |                    |                        |                  |                         |                   |                     |
| K    | esiD like         |               |                         |                    |                        |                  |                         |                   |                     |
| V    | alue ref. in list |               | 'H002','H004','H005','H | 1006','H007','H009 | r -                    |                  |                         |                   |                     |
|      |                   |               |                         |                    |                        |                  |                         |                   |                     |
| s    | earch             | Detail level  | All levels              |                    |                        |                  |                         |                   |                     |
|      | E-b               | Rows per      | 50 -                    |                    |                        |                  |                         |                   |                     |
|      | opy to clipboard  | page          | • •                     |                    |                        |                  |                         |                   |                     |
|      | #                 | Leave<br>Year | from                    | ResID              | (T)                    | V                | alue<br>ref.            | value<br>ref. (T) | Balance             |
|      |                   |               | 2                       |                    |                        |                  |                         |                   |                     |
| 1    | 2016              |               | 01/01/2016              |                    |                        | H002             | Hol Cfwd Ho             | ours              | 0.00                |
| 2    | 2016              |               | 01/01/2016              |                    |                        | H004             | Bank Holida             | y Adjustment      | 0.00                |
| 3    | 2016              |               | 01/01/2016              |                    |                        | H005             | Overall Enti            | lement            | 197.10              |
| 4    | 2016              |               | 01/01/2016              |                    |                        | H006             | Taken/Book              | ed                | 64.50               |
| 5    | 2016              |               | 01/01/2016              |                    |                        | H007             | Remaining B             | ntitlement        | 132.60              |
| 6    | 2016              |               | 01/01/2016              |                    |                        | 4000             | TOIL Accert             | od .              | 0.00                |

• This will filter the annual leave balances to show your current year's annual leave balance (as shown above).

You can also look at your annual leave balance for previous years. To do this:

• In the "Selection Criteria" section, input the year that you would like view in the "Leave year like" field (please note that any year before 2014 will not bring up your balance as this was when the new system was introduced).

| ☆ Selection criteria            |                                           |
|---------------------------------|-------------------------------------------|
| Company like                    | AB                                        |
| Leave Year like                 | 2015                                      |
| ResID like                      |                                           |
| Value ref. in list              | 'H002','H004','H005','H006','H007','H009' |
|                                 |                                           |
| Search Detail level             | All levels                                |
| Copy to clipboard Rows per page | 50 🔹                                      |
|                                 |                                           |

|              | in in doubt, you can also search the system using absence of annual leave. |
|--------------|----------------------------------------------------------------------------|
| • • •        | Prifysgol Aberystwyth University 🛔 🤍 🕻 🗸 🛛 🔒 🗸                             |
|              | Search results                                                             |
|              | Absences                                                                   |
|              | Window ID: XPS100                                                          |
|              | Module: Your employment                                                    |
|              | A Absences                                                                 |
|              | Window ID: TPS023                                                          |
|              | Module: Your employment                                                    |
| tup          | A My Absences                                                              |
|              | Window ID: TRA005                                                          |
|              | Module: Information pages/Global information pages                         |
| o start page | My Employees Absence (2015)                                                |
| d            | Window ID: TRA005                                                          |
| u            | Module: Information pages/Global information pages                         |

• Please note that we are currently working on answering this question

## Q - How do I view my previous annual leave?

There are 2 ways to view your annual leave entitlement:

- 1. Absences (Your employment)
- 2. Information pages

#### **Absences (Your Employment)**

- In the "your employment" tab, click on the
- Absences under the "your employment" heading.

Menu

| Manual and a state | Start pages | Your employment              | Options                      |  |  |
|--------------------|-------------|------------------------------|------------------------------|--|--|
| Your employment    | Absences    | * Your personnel information | * Personal alert setup       |  |  |
| Forms              |             | Your employees               | Your substitutes             |  |  |
|                    |             | Absences                     | ✤ Set Agresso Web start page |  |  |
| Personnel          |             |                              | * Change password            |  |  |
|                    |             |                              |                              |  |  |

• On the bottom left of the screen, click on "open".

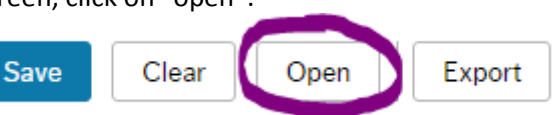

• In the "open previous absences" window, select "ALEAVE" under the Absence code then click "load".

| Open previous absences |                                  |            |                                                  |
|------------------------|----------------------------------|------------|--------------------------------------------------|
| ☆ Search criteria      |                                  |            |                                                  |
| Resource               | Absence code ALEAVE Annual Leave | Position 👻 | Active Parked     Transferred Partly transferred |
| Containing date        | Workflow state                   |            | Reversed Reversed transferred                    |
| Load                   |                                  |            |                                                  |

• This will bring through all the absences that have been input on the system as annual leave.

|   | Absences             |             |              |          |            |            |      |           |         |        |         |        |
|---|----------------------|-------------|--------------|----------|------------|------------|------|-----------|---------|--------|---------|--------|
|   | Workflow state       | Resource ID | Absence code | Position | Date from  | ▼ Date to  | Open | Time from | Time to | Hours  | Percent | Status |
|   | Finished             |             | ALEAVE       |          | 12/12/2016 | 13/12/2016 |      | 09:00     | 17:30   | 15.00  | 100.00  | Active |
|   | Finished             |             | ALEAVE       |          | 30/05/2016 | 30/05/2016 |      | 00:00     | 00:00   | 0.00   | 100.00  | Active |
|   | Finished             |             | ALEAVE       |          | 13/05/2016 | 17/05/2016 |      | 09:00     | 17:30   | 21.50  | 100.00  | Active |
|   | Finished             |             | ALEAVE       |          | 22/03/2016 | 22/03/2016 |      | 09:00     | 17:30   | 7.50   | 100.00  | Active |
|   | Workflow in progress |             | ALEAVE       |          | 22/02/2016 | 22/02/2016 |      | 09:00     | 17:30   | 7.50   | 100.00  | Active |
|   | Workflow in progress |             | ALEAVE       |          | 18/02/2016 | 18/02/2016 |      | 09:00     | 17:30   | 7.50   | 100.00  | Active |
|   | Finished             |             | ALEAVE       |          | 11/12/2015 | 11/12/2015 |      | 09:00     | 16:30   | 6.50   | 100.00  | Active |
|   | Finished             |             | ALEAVE       |          | 07/12/2015 | 07/12/2015 |      | 09:00     | 17:30   | 7.50   | 100.00  | Active |
|   | Finished             |             | ALEAVE       |          | 01/12/2015 | 01/12/2015 |      | 09:00     | 17:30   | 7.50   | 100.00  | Active |
|   | Finished             |             | ALEAVE       |          | 30/11/2015 | 30/11/2015 |      | 09:00     | 17:30   | 7.50   | 100.00  | Active |
| Σ |                      |             |              |          |            |            |      |           |         | 439.50 |         |        |
| 4 | Add Delete Draft Re  | eady        |              |          |            |            |      |           |         |        |         | 2      |
|   |                      |             |              |          |            |            |      |           |         |        |         |        |

• If you would like to view the most recent annual leaves first, click on the until the arrow points down.

#### **Information Pages**

...

• In the "Information Pages" Menu, click on "My Information Page" (please note that the amount of available Global Information pages will vary per employee, depending on their permissions).

| :=                |                          |
|-------------------|--------------------------|
| Menu              |                          |
|                   | Global information pages |
| Your employment   | AberTemps Availability   |
| Forms             | My Employee(s)           |
|                   | Lo My Information Page   |
| Time and expenses |                          |
| Personnel         |                          |
| Procurement       |                          |
| Procurement       |                          |
| Information pages |                          |

## Q – How do I change the dates of a requested or approved annual leave request?

- Open up the list with your previous annual leaves (for a guide, please see "<u>How do I view my previous annual leave?</u>").
- From the list, select and click on the **line** of the annual leave that you would like to amend.

| Absences |               |         |       |          |            |          |            |            |      |           |         |        |         |        |              |
|----------|---------------|---------|-------|----------|------------|----------|------------|------------|------|-----------|---------|--------|---------|--------|--------------|
|          | Workflow      | v state | Res   | ource ID | Absence co | Position | Date from  | ▼ Date to  | Open | Time from | Time to | Hours  | Percent | Status | Free field 1 |
|          | Finished      |         |       |          | ALEAVE     |          | 12/12/2016 | 13/12/2016 |      | 09:00     | 17:30   | 15.00  | 100.00  | Active | 0.50         |
|          | Finished      |         |       |          | ALEAVE     |          | 30/05/2016 | 30/05/2016 |      | 00:00     | 00:00   | 0.00   | 100.00  | Active | 0.00         |
|          | Finished      |         |       |          | ALEAVE     |          | 13/05/2016 | 17/05/2016 |      | 09:00     | 17:30   | 21.50  | 100.00  | Active | 0.50         |
|          | Finished      |         |       |          | ALEAVE     |          | 22/03/2016 | 22/03/2016 |      | 09:00     | 17:30   | 7.50   | 100.00  | Active | 0.50         |
|          | Workflow in p | rogress |       |          | ALEAVE     |          | 14/03/2016 | 14/03/2016 |      | 09:00     | 17:30   | 7.50   | 100.00  | Active | 0.50         |
|          | Workflow in p | rogress |       |          | ALEAVE     |          | 07/03/2016 | 07/03/2016 |      | 09:00     | 17:30   | 7.50   | 100.00  | Active | 0.50         |
|          | Finished      |         |       |          | ALEAVE     |          | 22/02/2016 | 22/02/2016 |      | 09:00     | 17:30   | 7.50   | 100.00  | Active | 0.50         |
|          | Finished      |         |       |          | ALEAVE     |          | 18/02/2016 | 18/02/2016 |      | 09:00     | 17:30   | 7.50   | 100.00  | Active | 0.50         |
|          | Finished      |         |       |          | ALEAVE     |          | 11/12/2015 | 11/12/2015 |      | 09:00     | 16:30   | 6.50   | 100.00  | Active | 0.50         |
|          | Finished      |         |       |          | ALEAVE     |          | 07/12/2015 | 07/12/2015 |      | 09:00     | 17:30   | 7.50   | 100.00  | Active | 0.50         |
| Σ        |               |         |       |          |            |          |            |            |      |           |         | 454.50 |         |        |              |
| Add      | l Delete      | Draft   | Ready |          |            |          |            |            |      |           |         |        |         |        | 2            |

• This will open the "Absence Entry" section under the "Absences" table (above).

| Absence entry      |                                            |                    |               |
|--------------------|--------------------------------------------|--------------------|---------------|
| * Resource ID      | * Absence code<br>ALEAVE T<br>Annual Leave | * Status<br>Active |               |
|                    |                                            | Time from          | Transite      |
| " Date from        | " Date to                                  | Time from          | Time to       |
| 14/03/2016         | 14/03/2016                                 | 09:00              | 17:30         |
| Percent            | Days                                       | Hours              | Planned hours |
| 100.00             | 1                                          | 7.50               | 7.50          |
| Free field 1       |                                            |                    |               |
| 0.50               |                                            |                    |               |
| Edit work schedule |                                            |                    |               |

• Amend the annual leave request as necessary.

| A                         | bse      | ence | e entr    | у                                        |              |                    |       |         |       |   |       |      |               |      |
|---------------------------|----------|------|-----------|------------------------------------------|--------------|--------------------|-------|---------|-------|---|-------|------|---------------|------|
| * Resource ID             |          |      | Į         | * Absence code<br>ALEAVE<br>Annual Leave | •            | * Status<br>Active |       |         |       |   |       |      |               |      |
| Position The Assistant    |          |      |           |                                          | r            |                    |       |         |       |   |       |      |               |      |
| * Date from<br>06/07/2016 |          |      | 2         | * Date to<br>06/07/2016                  | 2            | Time from          | 09:00 | Time to | 17:30 |   |       |      |               |      |
| ŀ                         | C        |      | J         | uly                                      |              | Þ                  | 100   |         | Days  | 1 | Hours | 7.50 | Planned hours | 7.50 |
|                           |          | м. 1 | 20<br>T W | 016<br>T                                 | FS           | ⊧<br>S S           |       |         |       | 1 |       | 7.50 |               | 7.50 |
| 2                         | 6<br>7 4 | 4    | 56        | 7                                        | 1 2          | 2 3<br>) 10        | 0.    | 0       |       |   |       |      |               |      |
| 2                         | 8 1      | 1 1  | 12 13     | 14                                       | 15 1         | 6 17               |       |         |       |   |       |      |               |      |
| ; 3                       | 0 2      | 25 2 | 26 27     | 21<br>28                                 | 22 2<br>29 3 | 5 24<br>0 31       |       |         |       |   |       |      |               |      |
| Cancel                    |          |      |           |                                          |              |                    |       |         |       |   |       |      |               |      |

• Once you are happy with the amended request, click on "Ready" (under the "Absences" table).

| A | bsences              |             |            |          |            |            |      |           |         |        |         |        |              |
|---|----------------------|-------------|------------|----------|------------|------------|------|-----------|---------|--------|---------|--------|--------------|
|   | Workflow state       | Resource ID | Absence co | Position | Date from  | The to     | Open | Time from | Time to | Hours  | Percent | Status | Free field 1 |
|   | Finished             |             | ALEAVE     |          | 12/12/2016 | 13/12/2016 |      | 09:00     | 17:30   | 15.00  | 100.00  | Active | 0.50         |
|   | Workflow in progress |             | ALEAVE     |          | 06/07/2016 | 06/07/2016 |      | 09:00     | 17:30   | 7.50   | 100.00  | Active | 0.50         |
|   | Finished             |             | ALEAVE     |          | 30/05/2016 | 30/05/2016 |      | 00:00     | 00:00   | 0.00   | 100.00  | Active | 0.00         |
|   | Finished             |             | ALEAVE     |          | 13/05/2016 | 17/05/2016 |      | 09:00     | 17:30   | 21.50  | 100.00  | Active | 0.50         |
|   | Finished             |             | ALEAVE     |          | 22/03/2016 | 22/03/2016 |      | 09:00     | 17:30   | 7.50   | 100.00  | Active | 0.50         |
|   | Workflow in progress |             | ALEAVE     |          | 07/03/2016 | 07/03/2016 |      | 09:00     | 17:30   | 7.50   | 100.00  | Active | 0.50         |
|   | Finished             |             | ALEAVE     |          | 22/02/2016 | 22/02/2016 |      | 09:00     | 17:30   | 7.50   | 100.00  | Active | 0.50         |
|   | Finished             |             | ALEAVE     |          | 18/02/2016 | 18/02/2016 |      | 09:00     | 17:30   | 7.50   | 100.00  | Active | 0.50         |
|   | Finished             |             | ALEAVE     |          | 11/12/2015 | 11/12/2015 |      | 09:00     | 16:30   | 6.50   | 100.00  | Active | 0.50         |
|   | Finished             |             | ALEAVE     |          | 07/12/2015 | 07/12/2015 |      | 09:00     | 17:30   | 7.50   | 100.00  | Active | 0.50         |
| Σ |                      |             |            |          |            |            |      |           |         | 454.50 |         |        |              |
| A | dd Delete Draft R    | eady        |            |          |            | _          |      |           |         |        |         |        | 2            |

• On the bottom left of the screen, click on "Save".

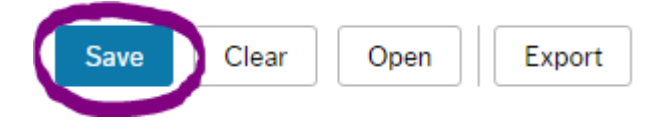

• This will send a task to your line-manager requesting that they approve (or decline) the change.

## Q-I no longer want to take this day off as annual leave. How do I cancel?

\* Please note that this should only be used if you want to delete an annual leave requests that you no longer require. If you are trying to edit an absence because the start or end date is incorrect and you plan to resubmit a request with the correct dates, please follow the guide on how to <u>amend annual leave requests</u> instead \*

• Open up the list with your previous annual leaves (for a guide, please see "<u>How do I view my previous annual leave?</u>").

| Ab  | sences               |             |            |          |            |            |      |           |         |        |         |        |              |
|-----|----------------------|-------------|------------|----------|------------|------------|------|-----------|---------|--------|---------|--------|--------------|
|     | Workflow state       | Resource ID | Absence co | Position | Date from  | ▼ Date to  | Open | Time from | Time to | Hours  | Percent | Status | Free field 1 |
|     | Finished             |             | ALEAVE     |          | 12/12/2016 | 13/12/2016 |      | 09:00     | 17:30   | 15.00  | 100.00  | Active | 0.50         |
|     | Workflow in progress |             | ALEAVE     |          | 06/07/2016 | 06/07/2016 |      | 09:00     | 17:30   | 7.50   | 100.00  | Active | 0.50         |
|     | Finished             | 100 C       | ALEAVE     |          | 30/05/2016 | 30/05/2016 |      | 00:00     | 00:00   | 0.00   | 100.00  | Active | 0.00         |
|     | Finished             |             | ALEAVE     |          | 13/05/2016 | 17/05/2016 |      | 09:00     | 17:30   | 21.50  | 100.00  | Active | 0.50         |
|     | Finished             |             | ALEAVE     |          | 22/03/2016 | 22/03/2016 |      | 09:00     | 17:30   | 7.50   | 100.00  | Active | 0.50         |
|     | Finished             |             | ALEAVE     |          | 07/03/2016 | 07/03/2016 |      | 09:00     | 17:30   | 7.50   | 100.00  | Active | 0.50         |
|     | Finished             |             | ALEAVE     |          | 22/02/2016 | 22/02/2016 |      | 09:00     | 17:30   | 7.50   | 100.00  | Active | 0.50         |
|     | Finished             |             | ALEAVE     |          | 18/02/2016 | 18/02/2016 |      | 09:00     | 17:30   | 7.50   | 100.00  | Active | 0.50         |
|     | Finished             |             | ALEAVE     | -        | 11/12/2015 | 11/12/2015 |      | 09:00     | 16:30   | 6.50   | 100.00  | Active | 0.50         |
|     | Finished             |             | ALEAVE     |          | 07/12/2015 | 07/12/2015 |      | 09:00     | 17:30   | 7.50   | 100.00  | Active | 0.50         |
| Σ   |                      |             |            |          |            |            |      |           |         | 454.50 |         |        |              |
| Ado | Delete Draft         | Ready       |            |          |            |            |      |           |         |        |         |        | 2            |

• From the list, tick the field next to the annual leave that you would like to cancel.

#### • Once you are happy that you have selected the correct line, click on "Delete" (under the "Absences" table).

| A  | Absences             |                    |            |                    |            |            |      |           |         |        |         |        |              |
|----|----------------------|--------------------|------------|--------------------|------------|------------|------|-----------|---------|--------|---------|--------|--------------|
|    | Workflow state       | Resource ID        | Absence co | Position           | Date from  | Tote to    | Open | Time from | Time to | Hours  | Percent | Status | Free field 1 |
|    | Finished             |                    | ALEAVE     |                    | 12/12/2016 | 13/12/2016 |      | 09:00     | 17:30   | 15.00  | 100.00  | Active | 0.50         |
|    | Workflow in progress |                    | ALEAVE     |                    | 06/07/2016 | 06/07/2016 |      | 09:00     | 17:30   | 7.50   | 100.00  | Active | 0.50         |
|    | Finished             | 100 million (1997) | ALEAVE     |                    | 30/05/2016 | 30/05/2016 |      | 00:00     | 00:00   | 0.00   | 100.00  | Active | 0.00         |
|    | Finished             |                    | ALEAVE     |                    | 13/05/2016 | 17/05/2016 |      | 09:00     | 17:30   | 21.50  | 100.00  | Active | 0.50         |
|    | Finished             |                    | ALEAVE     |                    | 22/03/2016 | 22/03/2016 |      | 09:00     | 17:30   | 7.50   | 100.00  | Active | 0.50         |
|    | Finished             |                    | ALEAVE     |                    | 07/03/2016 | 07/03/2016 |      | 09:00     | 17:30   | 7.50   | 100.00  | Active | 0.50         |
|    | Finished             |                    | ALEAVE     |                    | 22/02/2016 | 22/02/2016 |      | 09:00     | 17:30   | 7.50   | 100.00  | Active | 0.50         |
|    | Finished             |                    | ALEAVE     |                    | 18/02/2016 | 18/02/2016 |      | 09:00     | 17:30   | 7.50   | 100.00  | Active | 0.50         |
|    | Finished             |                    | ALEAVE     | 100 million (1997) | 11/12/2015 | 11/12/2015 |      | 09:00     | 16:30   | 6.50   | 100.00  | Active | 0.50         |
|    | Finished             |                    | ALEAVE     |                    | 07/12/2015 | 07/12/2015 |      | 09:00     | 17:30   | 7.50   | 100.00  | Active | 0.50         |
| Σ  |                      |                    |            |                    |            |            |      |           |         | 454.50 |         |        |              |
| Ac | d Delete Draft R     | eady               |            |                    |            | _          |      |           |         |        |         |        | 2            |

#### • The line that you wanted to cancel should has disappeared from your "Absences" table.

| A  | bsences         |             |              |          |            |            |      |           |         |        |         |        |              |
|----|-----------------|-------------|--------------|----------|------------|------------|------|-----------|---------|--------|---------|--------|--------------|
|    | Workflow state  | Resource ID | Absence code | Position | Date from  | ▼ Date to  | Open | Time from | Time to | Hours  | Percent | Status | Free field 1 |
|    | Finished        |             | ALEAVE       |          | 12/12/2016 | 13/12/2016 |      | 09:00     | 17:30   | 15.00  | 100.00  | Active | 0.50         |
|    | Finished        |             | ALEAVE       |          | 30/05/2016 | 30/05/2016 |      | 00:00     | 00:00   | 0.00   | 100.00  | Active | 0.00         |
|    | Finished        |             | ALEAVE       |          | 13/05/2016 | 17/05/2016 |      | 09:00     | 17:30   | 21.50  | 100.00  | Active | 0.50         |
|    | Finished        |             | ALEAVE       |          | 22/03/2016 | 22/03/2016 |      | 09:00     | 17:30   | 7.50   | 100.00  | Active | 0.50         |
|    | Finished        |             | ALEAVE       |          | 07/03/2016 | 07/03/2016 |      | 09:00     | 17:30   | 7.50   | 100.00  | Active | 0.50         |
|    | Finished        |             | ALEAVE       |          | 22/02/2016 | 22/02/2016 |      | 09:00     | 17:30   | 7.50   | 100.00  | Active | 0.50         |
|    | Finished        |             | ALEAVE       |          | 18/02/2016 | 18/02/2016 |      | 09:00     | 17:30   | 7.50   | 100.00  | Active | 0.50         |
|    | Finished        |             | ALEAVE       |          | 11/12/2015 | 11/12/2015 |      | 09:00     | 16:30   | 6.50   | 100.00  | Active | 0.50         |
|    | Finished        |             | ALEAVE       |          | 07/12/2015 | 07/12/2015 |      | 09:00     | 17:30   | 7.50   | 100.00  | Active | 0.50         |
|    | Finished        |             | ALEAVE       |          | 01/12/2015 | 01/12/2015 |      | 09:00     | 17:30   | 7.50   | 100.00  | Active | 0.50         |
| Σ  |                 |             |              |          |            |            |      |           |         | 447.00 |         |        |              |
| Ad | ld Delete Draft | Ready       |              |          |            |            |      |           |         |        |         |        |              |

• On the bottom left of the screen, click on "Save".

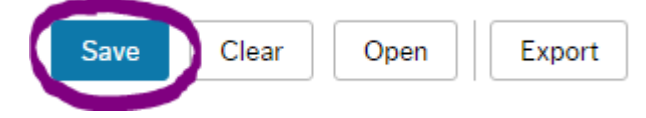

• This will send a task to your line-manager saying that you would like to cancel your annual leave for that date.

## Q – How can I record my TOIL on the system?

\* We have been experiencing technical difficulties with TOIL records on the Aber Pobl system. As a result, until further notice, TOIL should be recorded on a local level and not on the system \*